# CREATING AND USING YOUR FEDERAL STUDENT AID ID, FSA ID 2024-2025

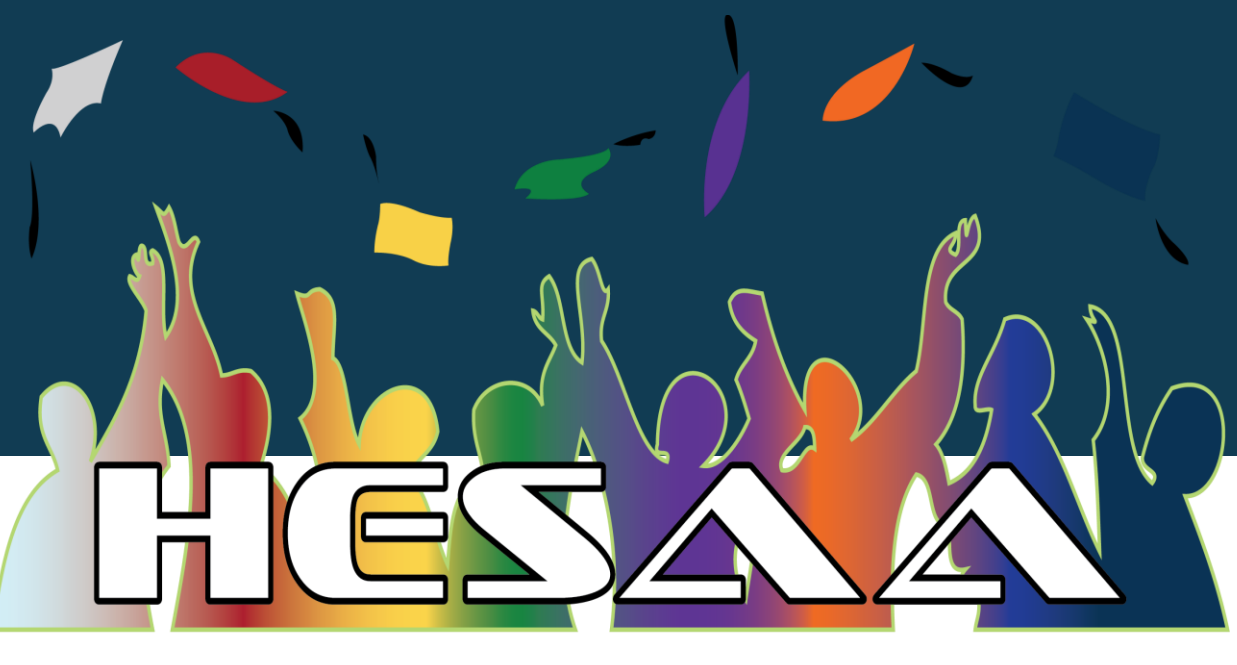

### **HIGHER EDUCATION STUDENT ASSISTANCE AUTHORITY**

# **TOPICS COVERED**

- What is an account username and password (FSA ID) and who is required to create the FSA ID?
- Information Contributor(s) on the FAFSA and what is required?
- How Contributors use the FSA ID account?
- How FAFSA Contributors Are Invited to the FAFSA how contributors use FSA ID account?
- Creating the FSA ID

## WHAT IS AN ACCOUNT USERNAME AND PASSWORD?

- An account username and password (FSA ID) are used by students, parent information contributors, and borrowers to log in to U.S. Department of Education online systems and to electronically sign documents.
- You use them to
  - apply for federal student aid,
  - sign for a federal student loan, and complete student loan counseling and sign the Student Loan Master Promissory note.
  - perform important activities such as choosing a repayment plan or applying for a deferment on your federal student loan.

## DO PARENTS NEED A USERNAME AND PASSWORD?

 If you're a dependent student, then your parent information contributors will need an account username and password in order to provide consent to the IRS to obtain Federal Tax Information (FTI) an sign your *Free Application for Federal Student Aid* (FAFSA<sup>®</sup>) form electronically.

### **IMPORTANT**

- You and each of your parent information contributors must have *different* account usernames and passwords.
- You must create your own account username and password—they're your electronic signature, and you need to own them.
- Your parent information contributors must create their own account username and password.
- You and each parent information contributor must each use the individuals own email address and mobile phone number when creating an account. (NOTE: A mobile phone or email address can be associated with only one account.)

### INFORMATION CONTRIBUTORS ON THE FASA

A contributor is anyone who is asked to provide information on an applicant's FAFSA including:

- The student;
- The student's spouse (if applicable);
- A biological or adoptive parent; or
- The spouse of the remarried parent who is on the FAFSA--the stepparent.

Note: In respect to guardianship/custody or living arrangements, these individuals would <u>not be</u> contributor on the FAFSA.

### WHICH PARENT INFORMATION CONTRIBUTOR MUST HAVE AN FSA ID?

# DETERMINING WHO IS THE PARENT OF RECORD FOR THE 2024-25 FAFSA?

Dependent students whose parents are married and filing jointly need one parent contributor.

For divorced or separated parents, income and assets are reported for the parent who provides the most financial support over the 12 months prior to filing the FAFSA even if the student does not live with that parent or lives with the other parent. The student will be prompted to use the Parent Wizard to determine which parent is applicable.

### CONSIDERATION OF PARENTAL INCOME (CONTRIBUTOR)

### (1) Parents who live together

Parental income and assets in the case of student whose parents are married and not separated, or who are unmarried but live together, shall include the income and assets of both parents.

### (2) Divorced or separated parents

Parental income and assets for a student whose parents are divorced or separated, but not remarried, is determined by including only the income and assets of the parent who provides the **greater portion** of the student's financial support.

### (3) Death of a parent

Parental income and assets in the case of the death of any parent is determined as follows:

- (A) If either of the parents has died, the surviving parent shall be considered a single
- parent, until that parent has remarried.
- (B) If both parents have died, the student shall not report any parental income or assets

## CONSIDERATION OF PARENTAL INCOME (CONTRIBUTOR), CONT.

### (4) Remarried parents

If a parent has remarried, the income of that parent's spouse shall be included in determining the parent's assessment of adjusted available income if the student's parent and the stepparent are married as of the date of application for the award year concerned.

### (5) Single parent who is not divorced or separated

Parental income and assets in the case of a student whose parent is a single parent, who is not divorced, separated, or remarried, shall include the income and assets of such single parent.

# HOW FAFSA CONTRIBUTORS ARE INVITED TO THE FAFSA HOW CONTRIBUTORS USE FSA ID ACCOUNT?

# **GETTING STARTED**

The student will determine who will be a contributor(s) by utilizing the Parent wizard that is embedded in the FAFSA and setup the invitation. Students will need:

contributor's (parent(s)) name;

date of birth;

Social Security Number (SSN) or Individual Tax Identification Number (ITIN); and **email address** to invite them to complete the required portion of the FAFSA

Information contributors will need to provide personal and financial information on their section of the FAFSA.

All contributors are required to have an FSA ID and to provide consent to have their federal tax information (FTI) transferred from the IRS, have their tax data used to determine the student's eligibility for aid.

\* This is true even if the contributor does not have an SSN, did not file taxes, or filed taxes in another country.

### CONTRIBUTORS PROVIDING CONSENT

CONTRIBUTORS CANNOT AVOID PROVIDING CONSENT BY MANUALLY ENTERING FEDERAL TAX INFORMATION (FTI) ON THE FAFSA.

- If a student contributor does not provide consent, **they will not be eligible** for any Title IV aid **or** NJ State aid.
- If a parent contributor refuses to provide consent, the student will be given the opportunity to indicate they would like to receive only a Direct Unsubsidized Loan.

If a dependent student's parents are unmarried and living together, both parents will be contributors, need separate FSA IDs, and need to provide consent.

Dependent student's parents who filed their U.S. income tax return as Married Filing Jointly only require one parent contributor to complete the FAFSA.

If the student's parents filed separately, both parents will be considered contributors and therefore need separate FSA IDs and both must provide consent.

Go get started and complete the FAFSA: <u>www.studentaid.gov</u> - 2024-2025 year FAFSA will be available in December 2023

### GETTING STARTED – WHAT YOU'LL NEED

All contributors must register for a FSA ID to provide consent and signing the FAFSA application.

What You'll Need

- Social Security number (SSN) or Individual Tax Identification Number (ITN)
- Your own email address and mobile phone number

Visit <u>www.StudentAid.gov/fsa-id/create-account/launch</u>

Video on creating a FSA ID: <u>https://youtu.be/iTb7hMVtzco</u>

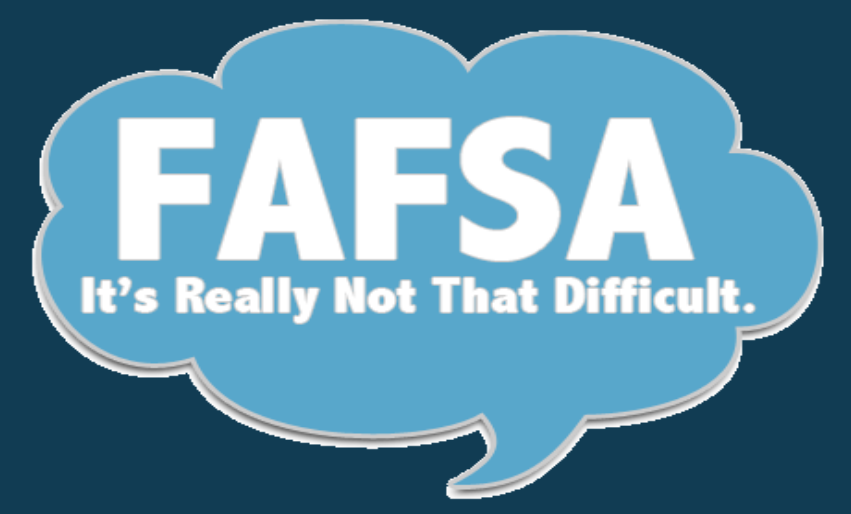

## GETTING STARTED – WHAT YOU'LL NEED IF UNDOCUMENTED

Parent contributors that are undocumented with FAFSA filing students would be required to file for a ITIN # with the IRS in advance to be able to secure a FSA ID to consent and sign the FAFSA for their dependent child.

W-7 Application for IRS Individual Taxpayer Identification Number (ITIN): <u>https://www.irs.gov/forms-</u> <u>pubs/about-form-w-7</u>

Special note: DACA and undocumented students and their parent contributors will complete the NJDREAMERS application for state aid only. These applicants are not required to obtain an FSA ID.

These students are not eligible to complete the FAFSA or receive federal student aid.

## **GETTING STARTED**

- Go to StudentAid.gov.
- Select the "Create Account" button

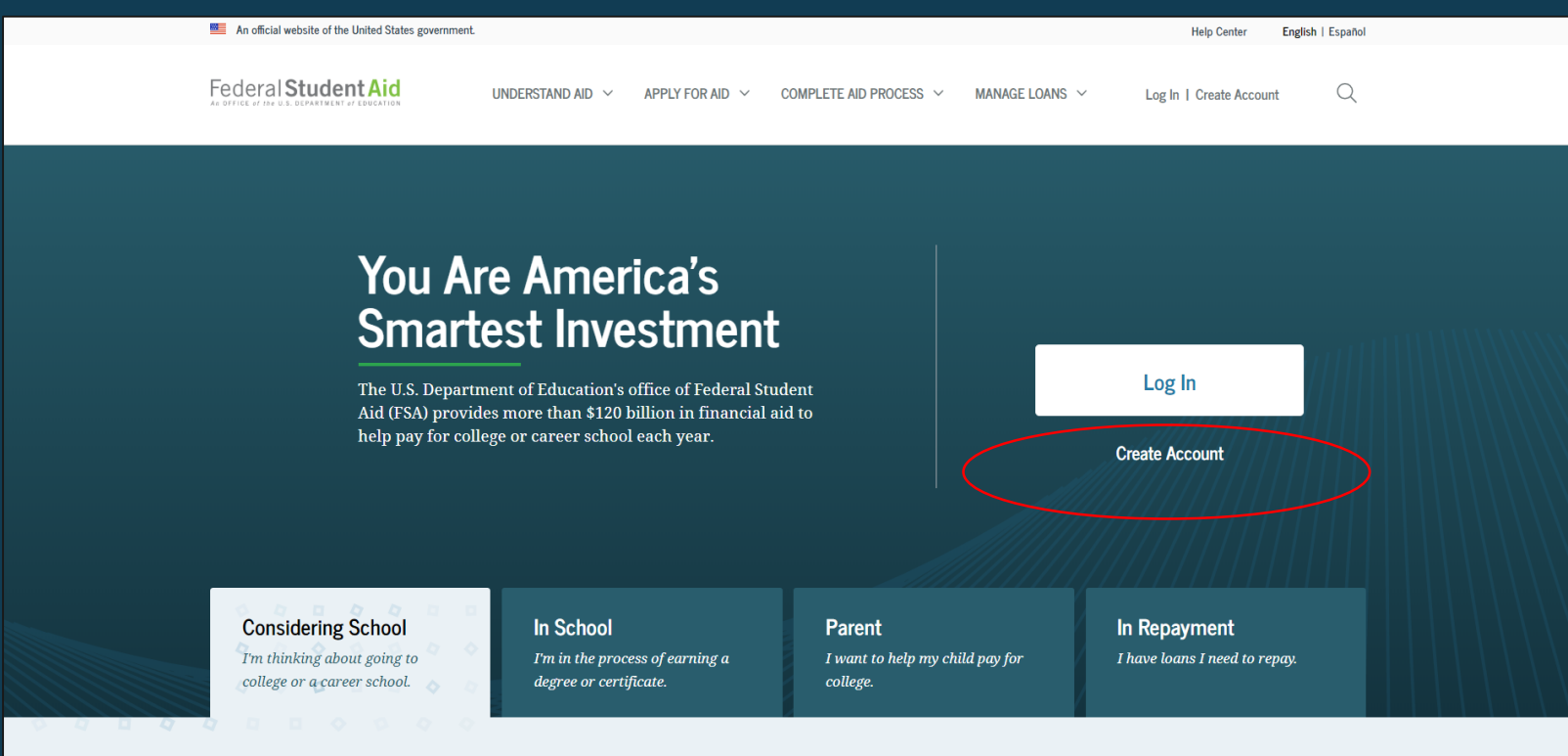

### **GETTING STARTED**

### On the "Create an Account (FSA ID)" page, select the "Get Started" button.

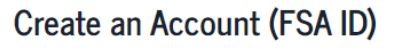

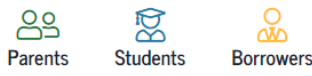

Whether you're a student, parent, or borrower, you'll need to create your own account to complete federal student aid tasks.

#### What You Can Use Your Account For

- Filling out the Free Application for Federal Student Aid (FAFSA®) form
- Signing your Master Promissory Note (MPN)
- Applying for repayment plans
- Completing loan counseling
- Using the Public Service Loan Forgiveness Help Tool

#### Items Needed to Create an Account

- Social Security number
- Your own mobile phone number and/or email address

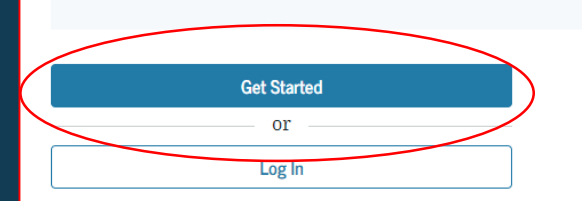

### PROVIDE PERSONAL IDENTIFICATION INFORMATION

- Make sure your Social Security number (SSN), date of birth, and name match what's on your Social Security card.
- You must have an SSN to create an account.

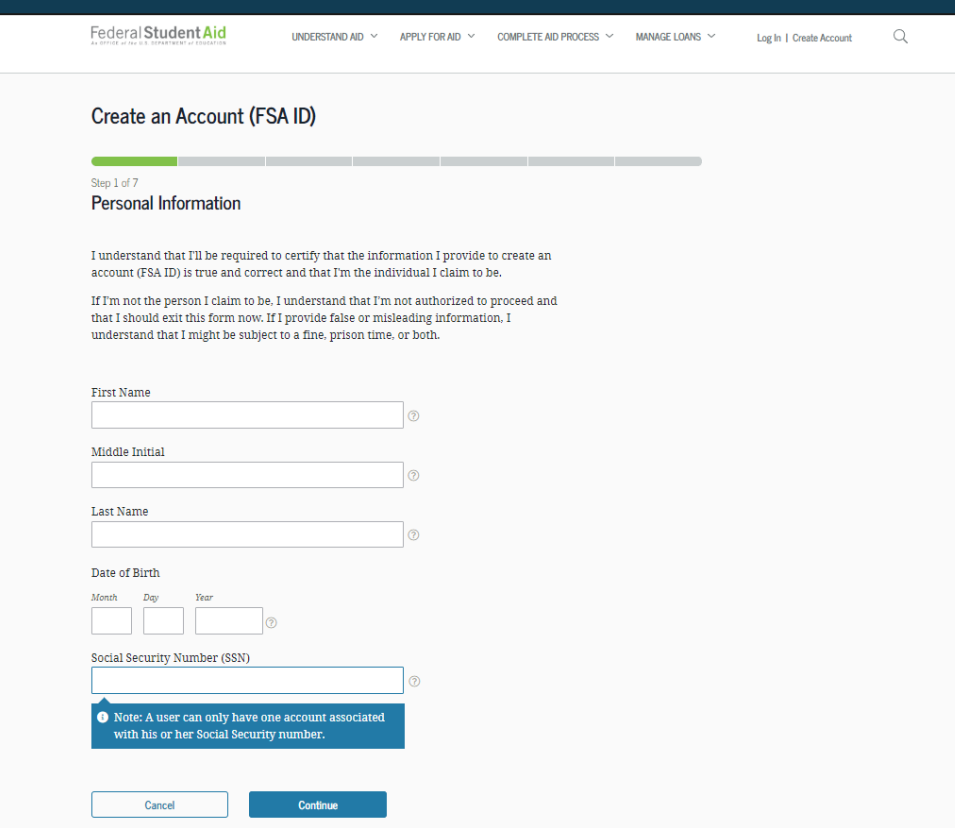

# CREATE YOUR ACCOUNT (FSA ID)

### Username:

- Don't include personal info such as your name or date of birth.
- If you see a message "The username you entered is already in use," then someone has already used that username.

### Password:

- Your password must be between 8 and 30 characters in length and must contain at least one uppercase letter, one lowercase letter, and one number.
- Your password is case-sensitive.

| An official website of the United States government.                                                                             |                                                                |                 | Help Center English   Español |
|----------------------------------------------------------------------------------------------------|----------------------------------------------------------------|-----------------|-------------------------------|
| Federal Student Aid                                                                                                    | APPLY FOR AID $\checkmark$ COMPLETE AID PROCESS $\checkmark$   | Manage loans $$ | Log In   Create Account Q     |
| Create an Account (FSA ID)                                                                                                    |                                                                |                 |                               |
|                                                                                                    |                                                                |                 |                               |
| Step 2 of 7                                                                                                    |                                                                |                 |                               |
| Account Information                                                                                                    |                                                                |                 |                               |
| Because financial aid agreements are legally binding, y<br>someone else, even another family member. Parents ar<br>own accounts. | ou can't create an account for<br>d students must create their |                 |                               |
| Username                                                                                                    |                                                                |                 |                               |
| janedoe                                                                                                    | 0                                                              |                 |                               |
| ✓ Username is available.                                                                                                    |                                                                |                 |                               |
| Tranil Addunce                                                                                                    |                                                                |                 |                               |
| Entan Address                                                                                                    | 0                                                              |                 |                               |
| Use an email address you will continue to have access to after you leave school.                                                 |                                                                |                 |                               |
| Confirm Email Address                                                                                                    | _                                                              |                 |                               |
|                                                                                                    | 0                                                              |                 |                               |
| Password                                                                                                    |                                                                |                 |                               |
| Show Password                                                                                                    | 0                                                              |                 |                               |
| ✓ Uppercase<br>✓ Lowercase                                                                                                    |                                                                |                 |                               |
| √ Number                                                                                                    |                                                                |                 |                               |
| √ 8+ characters                                                                                                    |                                                                |                 |                               |
| Confirm Password                                                                                                    | ۵                                                              |                 |                               |
| Show Password                                                                                                    |                                                                |                 |                               |
| Previous Continue                                                                                                    |                                                                |                 |                               |
| Continue                                                                                                    |                                                                |                 |                               |

### **PROVIDE CONTACT INFORMATION**

| An official website of the United States government.                                                                                                    |                                                                                                    |                                   |                | Help Center Eng         | lah   Ea |
|----------------------------------------------------------------------------------------------------|----------------------------------------------------------------------------------------------------|-----------------------------------|----------------|-------------------------|----------|
| Federal Student Aid                                                                                                    | UNDERSTAND AID Y APPLY FOR AID Y                                                                                                    | COMPLETE AID PROCESS $\checkmark$ | MANAGE LOANS 💙 | Log In   Create Account |          |
| Create an Account (FSA                                                                                                    | A ID)                                                                                                    |                                   |                |                         |          |
|                                                                                                    |                                                                                                    |                                   |                |                         |          |
| Step 3 of 7<br>Contact Information                                                                                                    |                                                                                                    |                                   |                |                         |          |
| Permanent Address                                                                                                    |                                                                                                    |                                   |                |                         |          |
| Address                                                                                                    |                                                                                                    |                                   |                |                         |          |
| 123 Main St                                                                                                    | 0                                                                                                    |                                   |                |                         |          |
| City                                                                                                    | 0                                                                                                    |                                   |                |                         |          |
| State                                                                                                    |                                                                                                    |                                   |                |                         |          |
| (MD) Maryland                                                                                                    | 0                                                                                                    |                                   |                |                         |          |
| ZIP Code                                                                                                    |                                                                                                    |                                   |                |                         |          |
|                                                                                                    |                                                                                                    |                                   |                |                         |          |
| 20723                                                                                                    | 0                                                                                                    |                                   |                |                         |          |
| 20723<br>Phone Number                                                                                                    | U                                                                                                    |                                   |                |                         |          |
| 20723<br>Phone Number<br>Mobile Phone Number<br>(202) 111-9482                                                                                                    | U                                                                                                    |                                   |                |                         |          |
| 20723<br>Phone Number<br>Mobile Phone Number<br>(202) 111-9482<br>Confirm Mobile Phone Number                                                                                                    |                                                                                                    |                                   |                |                         |          |
| 20723<br>Phone Number<br>Mobile Phone Number<br>(202) 111-9482<br>Confirm Mobile Phone Number<br>(202) 111-9482<br>③                                                                                                    |                                                                                                    |                                   |                |                         |          |
| 20723 Phone Number Mobile Phone Number (202) 111-9482 Onfirm Mobile Phone Number (202) 111-9482  + Add Alternate Phone Number                                                                                                    |                                                                                                    |                                   |                |                         |          |
| 20723 Phone Number Mobile Phone Number (202) 111-9482 © Confirm Mobile Phone Number (202) 111-9482 © + Add Alternate Phone Number Mobile Phone Account Recovery                                                                                                    |                                                                                                    |                                   |                |                         |          |
| 20723 Phone Number Mobile Phone Number (202) 111-9482 ③ Confirm Mobile Phone Number (202) 111-9482 ④ + Add Alternate Phone Number Mobile Phone Account Recovery We strongly recommand setting up option is used to help you restore ac code via star message if you are loci                                                                                       | mobile phone account recovery. This<br>ccess to your account by sending you<br>acd out.                                                                                                    |                                   |                |                         |          |
| 20723 Phone Number Mobile Phone Number (202) 111-9482 ① Confirm Mobile Phone Number (202) 111-9482 ① + Add Alternate Phone Number Mobile Phone Account Recovery We strongly recommand setting up option is used to help you restore ac code via text message if you are loci Viex, I would like to use my mob                                                      | mobile phone account recovery. This<br>recess to your account by sending you<br>ked out.                                                                                                    |                                   |                |                         |          |
| 20723 Phone Number Mobile Phone Number (202) 111-9462 Onfirm Mobile Phone Number (202) 111-9462  + Add Alternate Phone Number Mobile Phone Account Recovery We strongly recommend setting up option is used to help you restore a code via text message if you are are code y Yes, I would like to use my mob your mobile phone and cor to FSA's Terms and Conditi | mobile phone account recovery. This<br>mobile phone account by sending you<br>eed out.<br>ile phone for account preovery.<br>u agree to receive text messages on<br>firm you have reviewed and agree<br>ons. |                                   |                |                         |          |

- To sign up for mobile phone account access, provide a mobile phone number on this screen. This will help you gain access to your account if you are locked out, as well as allow your mobile phone to be used for two-step verification.
- Make sure your information is correct; any errors could result in delays in receiving financial aid (or in the repayment of your federal student loans).

## SELECT COMMUNICATION PREFERENCES

- You must select whether you prefer to receive required communications by email or postal mail.
- You can also opt in to receive informational emails and/or text messages regarding programs you may be eligible for.

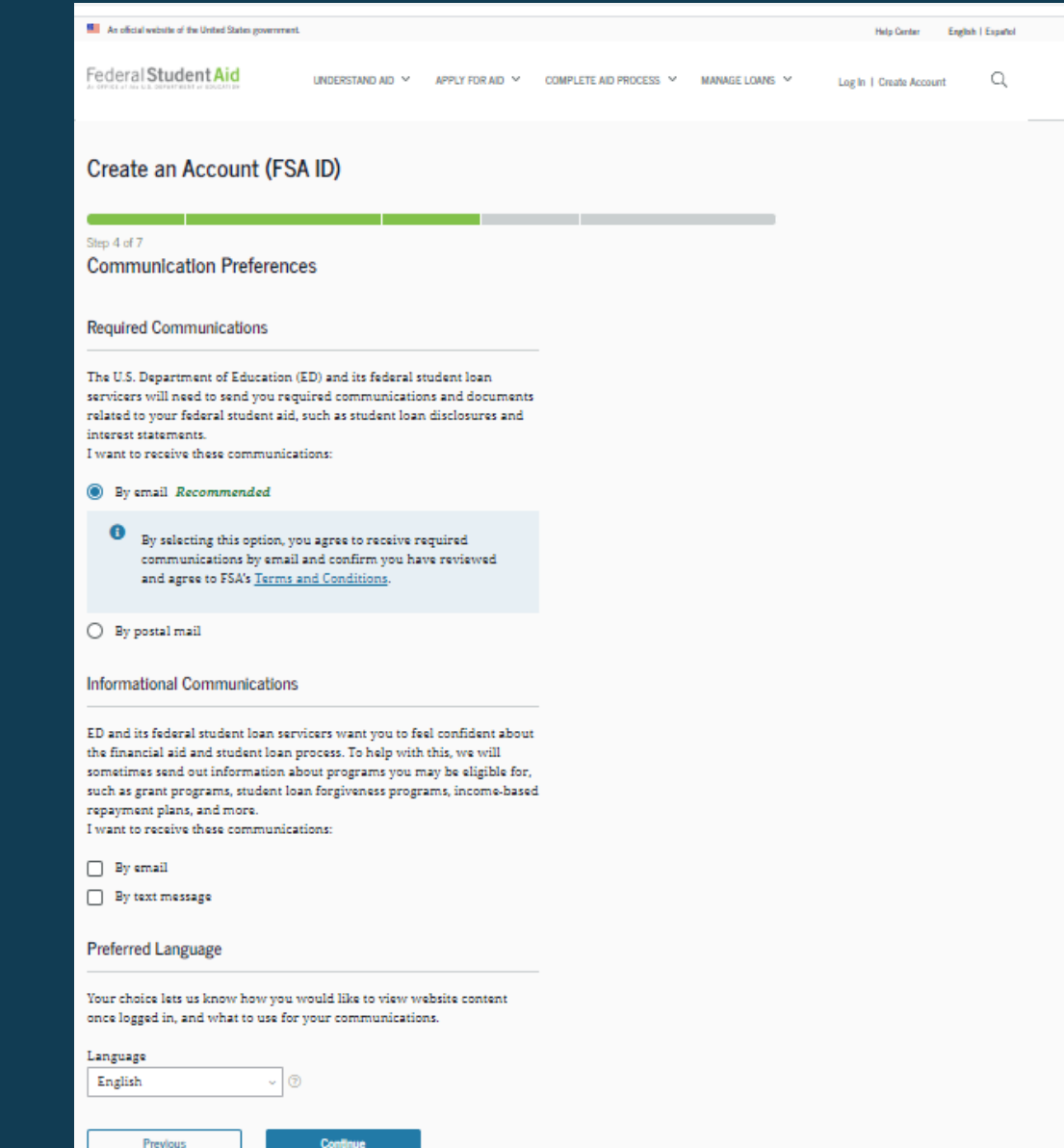

# SELECT CHALLENGE QUESTIONS AND ANSWERS

|                                                                                   |                  | They Girlan Cog         | an i capaca | 1 |
|-----------------------------------------------------------------------------------|------------------|-------------------------|-------------|---|
| Federal Student Aid understand ad V Apply for ad V complete ad process            | ✓ MANAGE LOANS ✓ | Log in   Create Account | Q           |   |
| Create an Account (FSA ID)                                                        |                  |                         |             |   |
|                                                                                   |                  |                         |             |   |
| Step 5 of 7                                                                       |                  |                         |             |   |
| Challenge Questions                                                               |                  |                         |             |   |
| Challenge questions and answers are used to retrieve your username or password if |                  |                         |             |   |
| you forget them or if you need to unlock your account.                            |                  |                         |             |   |
| Note: Answers are not case-sensitive.                                             |                  |                         |             |   |
|                                                                                   |                  |                         |             |   |
| Challenge Question 1                                                              |                  |                         |             |   |
| Question                                                                          |                  |                         |             |   |
| What was the name of your elementary school?                                      |                  |                         |             |   |
| Answer                                                                            |                  |                         |             |   |
| Show Answer (7)                                                                   |                  |                         |             |   |
| Challenge Question 2 Question What was the name of your first teacher?            |                  |                         |             |   |
| · · · · · · · · · · · · · · · · · · ·                                             |                  |                         |             |   |
| Answer<br>                                                                        |                  |                         |             |   |
| =                                                                                 |                  |                         |             |   |
| Challenge Question 3                                                              |                  |                         |             |   |
| Ouestion                                                                          |                  |                         |             |   |
| What is your mother's maiden name? v 💿                                            |                  |                         |             |   |
| Answer                                                                            |                  |                         |             |   |
| Show Answer (7)                                                                   |                  |                         |             |   |
|                                                                                   |                  |                         |             |   |
| Challenge Question 4                                                              |                  |                         |             |   |
| Question                                                                          |                  |                         |             |   |
| In what city did your parents meet? v                                             |                  |                         |             |   |
| Answer                                                                            |                  |                         |             |   |
| Stew Accover 🗇                                                                    |                  |                         |             |   |
|                                                                                   |                  |                         |             |   |
| Provinue Configure                                                                |                  |                         |             |   |

- Answering your challenge questions is one way to unlock your account or retrieve your username or password.
- Your answer is not case-sensitive.

# **REVIEW INFO AND AGREE TO TERMS**

- Review and confirm your information.
- If you need to make a correction, use the "Edit" button within that tile of information.
- Review and agree to FSA's terms and conditions.

| Create | an | Account | (FSA ID) | ) |
|--------|----|---------|----------|---|
|--------|----|---------|----------|---|

| information you provided for your account below. If th<br>act "Edit" to correct the information. | ere is an  |
|--------------------------------------------------------------------------------------------------|------------|
| onal Information Ed                                                                              | # <b>B</b> |
|                                                                                                  |            |
| Doe                                                                                              |            |
| FBIRTH                                                                                           |            |
| 2001                                                                                             |            |
| SECURITY NUMBER (SSN)<br>1818                                                                    |            |
| unt Information Ed                                                                               | it 🕑       |
| AME.                                                                                             |            |
| De                                                                                               |            |
| DDRESS                                                                                           |            |
| be@gmail.com                                                                                     |            |
| 090<br>                                                                                          |            |
| act Information Ed                                                                               | it 🕑       |
| NENT ADDRESS                                                                                     |            |
| Jain St                                                                                          |            |
| a, mb 20725                                                                                      |            |
| PHONE NUMBER<br>338-1291                                                                         |            |
| PHONE ACCOUNT RECOVERY                                                                           |            |
|                                                                                                  |            |
| lain 55<br>I, MD 20723<br>PHONE NUMBER<br>338-1291<br>PHONE ACCOUNT REDOVERY                     |            |

# **ENABLE TWO-STEP VERIFICATION**

- You MUST verify an email address or mobile phone number on the "Enable Two-Step Verification" page. If you provided both, they both must be verified to continue.
- Select the "Verify" button to verify your email address or mobile phone number.
- You are also encouraged to set up an authenticator app to use for two-step verification. This is the most secure option for logging in.

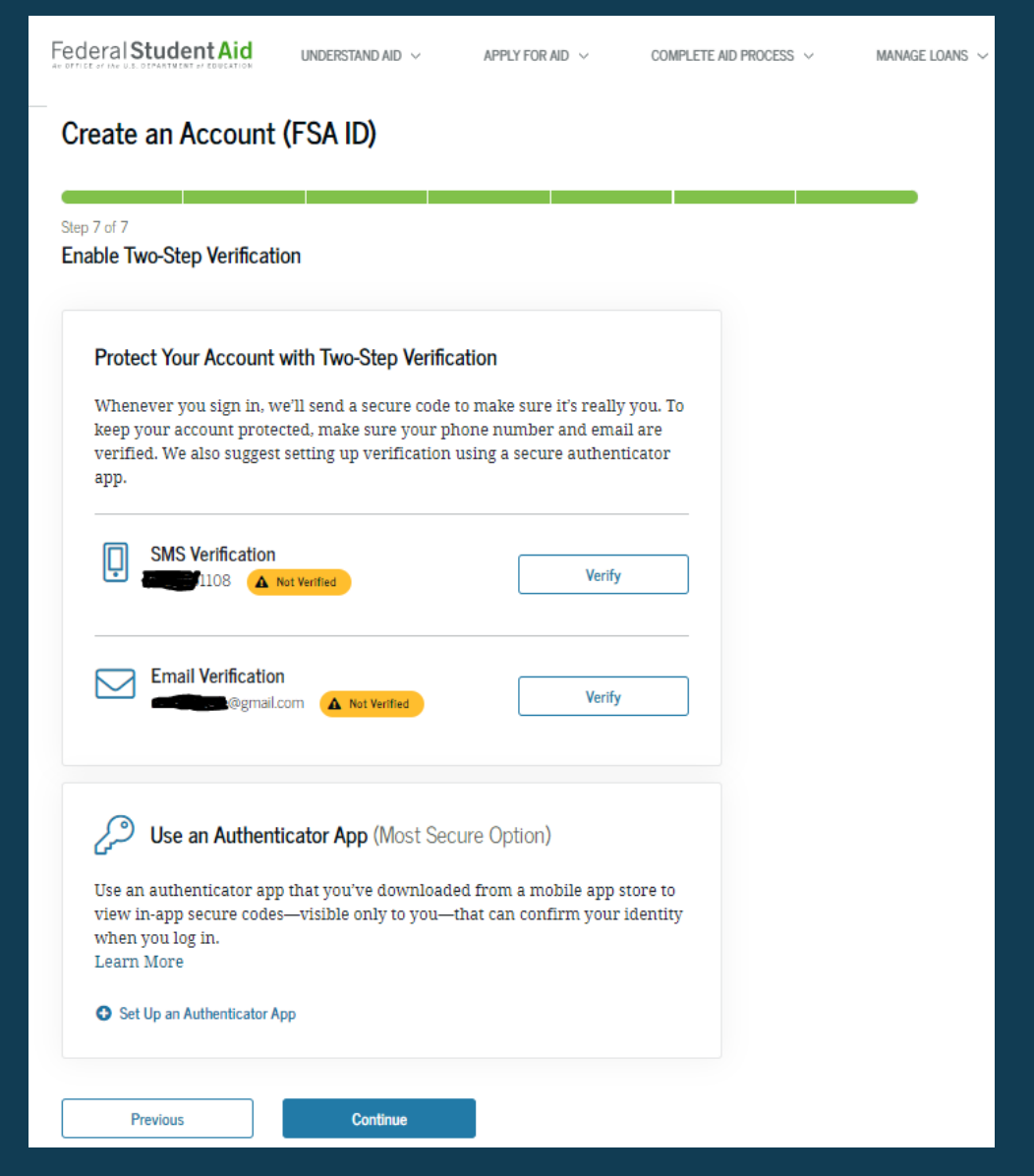

# **VERIFY YOUR MOBILE PHONE NUMBER**

- After selecting the "Verify" button next to your phone number, you will be sent a text message with a six-digit numerical secure code.
- Enter your secure code in the "Enter the secure code below" modal and select "Continue".
- Once you verify your mobile phone number, you can use it to log in, unlock your account, retrieve your username, or reset your password.
- NOTE: You MUST verify your information before continuing.

#### Protect Your Account with Two-Step Verification

| Whenever you sign in, w<br>keep your account pr<br>verified. We also sug | e'll send a secure code to make sure it's really you. To |  |
|--------------------------------------------------------------------------|----------------------------------------------------------|--|
| app.                                                                     | Secure Code Sent                                         |  |
| SMS Verificat<br>5129151108                                              | Enter the secure code we sent to your phone number:      |  |
| لچی Use an Auth                                                          | Cancel Continue                                          |  |
| Use an authenticator app<br>view in-app secure code<br>when you log in.  | o that you've downloaded from a mobile app store to<br>  |  |

### Text Message With Your Secure Code

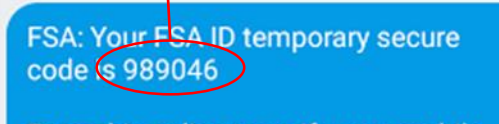

Enter this online to verify your mobile phone number.

# VERIFY YOUR EMAIL ADDRESS

- After selecting the "Verify" button next to your email address, you will be sent an email with the six-digit numerical secure code.
- Enter your secure code in the "Verify Your Email Address" modal and select "Continue".
- Once you verify your email, you can use it to log in, unlock your account, retrieve your username, or reset your password.
- NOTE: You MUST verify your information before continuing.

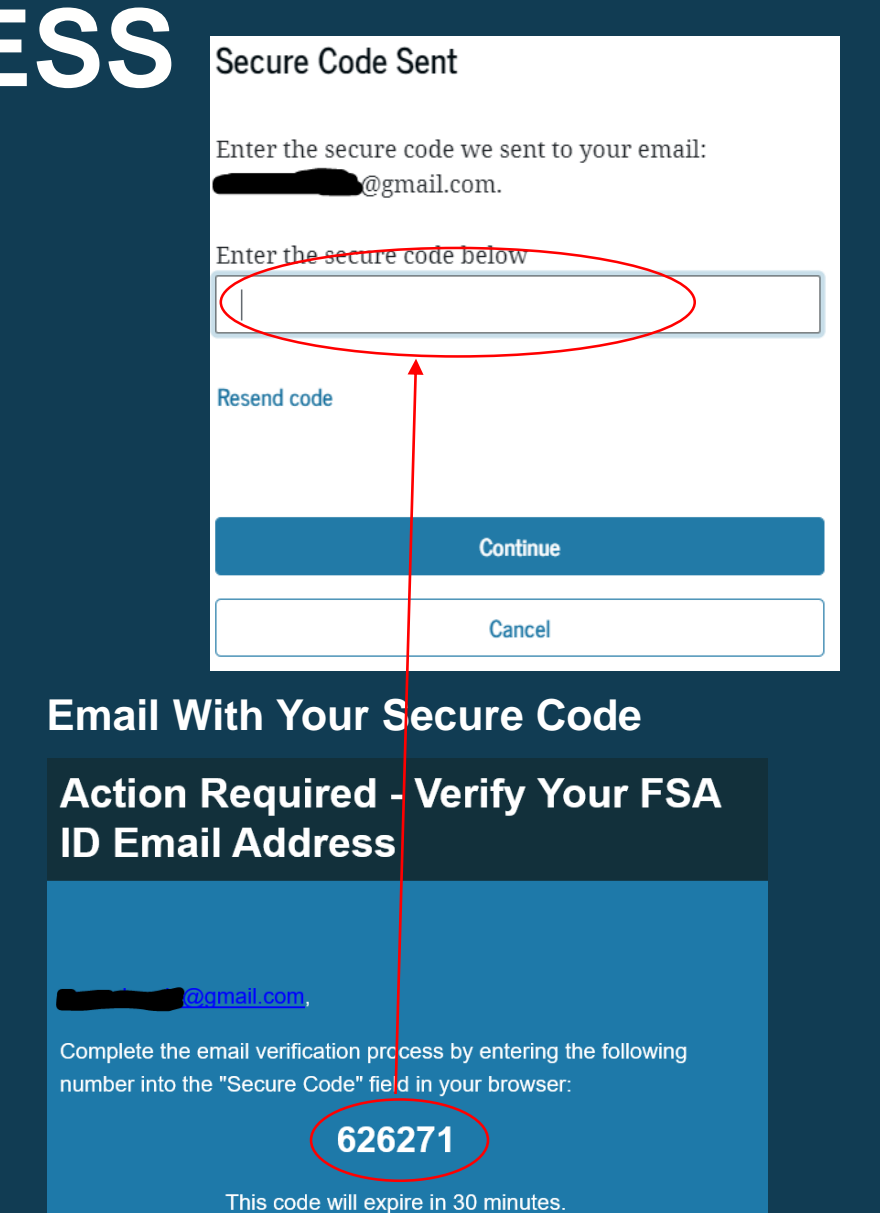

# SET UP AN AUTHENTICATOR APP

- After selecting "Set up an Authenticator App", you will see a pop-up window.
- You will need to download a thirdparty authenticator app on your mobile phone.
- Once you've downloaded the authenticator app, use it to scan the QR code or type in the randomized authenticator code to pair your app with your account.

### Set Up Your Authenticator App

#### Step 1

Download an authenticator app from your mobile app store.

#### Step 2

Enter the following key into your authenticator app or scan the QR code with your authentica<u>tor app</u>, then click "Continue."

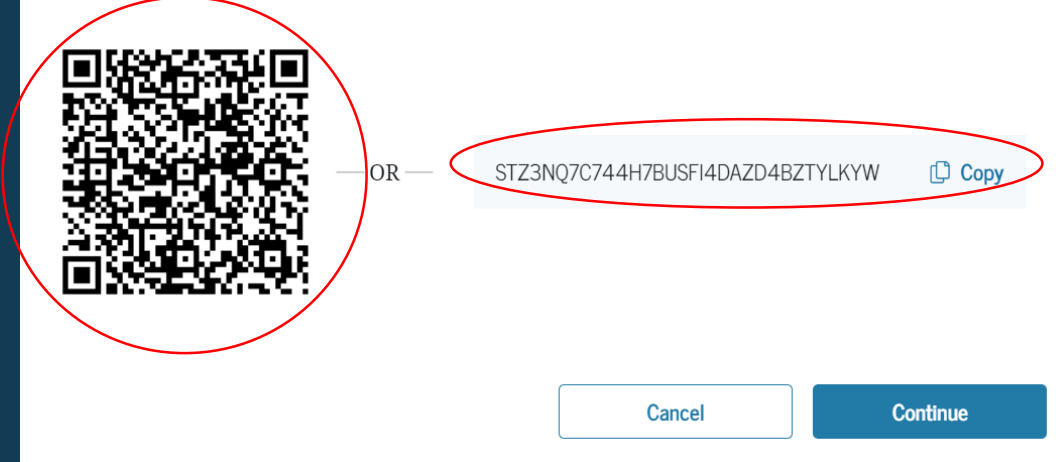

# SET UP AN AUTHENTICATOR APP

- After selecting "Continue" you will see the "Enter the Code from Your App" window.
- Enter the code provided by your authenticator app and select "Finish".
- Once you've verified your authenticator app, you can now use it to log in, unlock your account, retrieve your username, or reset your password.

### Enter the Code from Your App

#### Step 3

Complete setup by entering the secure code provided by your authenticator app.

| Enter the secure code below |          |        |
|-----------------------------|----------|--------|
| 196871                      |          |        |
|                             |          |        |
| Help me set up this app     |          |        |
|                             |          |        |
|                             | Previous | Finish |
|                             |          |        |

### Enter The Authenticator App Code

# YOUR ACCOUNT IS CREATED!

• If you provided an email address, you'll receive a confirmation email.

### Using Your Account Username and Password

- You can immediately use your account username and password to sign an original (first-time) FAFSA form.
- Your info will be sent to the Social Security Administration (SSA) for confirmation.
- SSA review will take 1–3 days.
- Until your info is verified, you won't be able to take certain actions, such as correcting your FAFSA form, submitting a FAFSA Renewal, or signing forms such as the *Income-Driven Repayment Plan Request* and *Direct Consolidation Loan Application*.

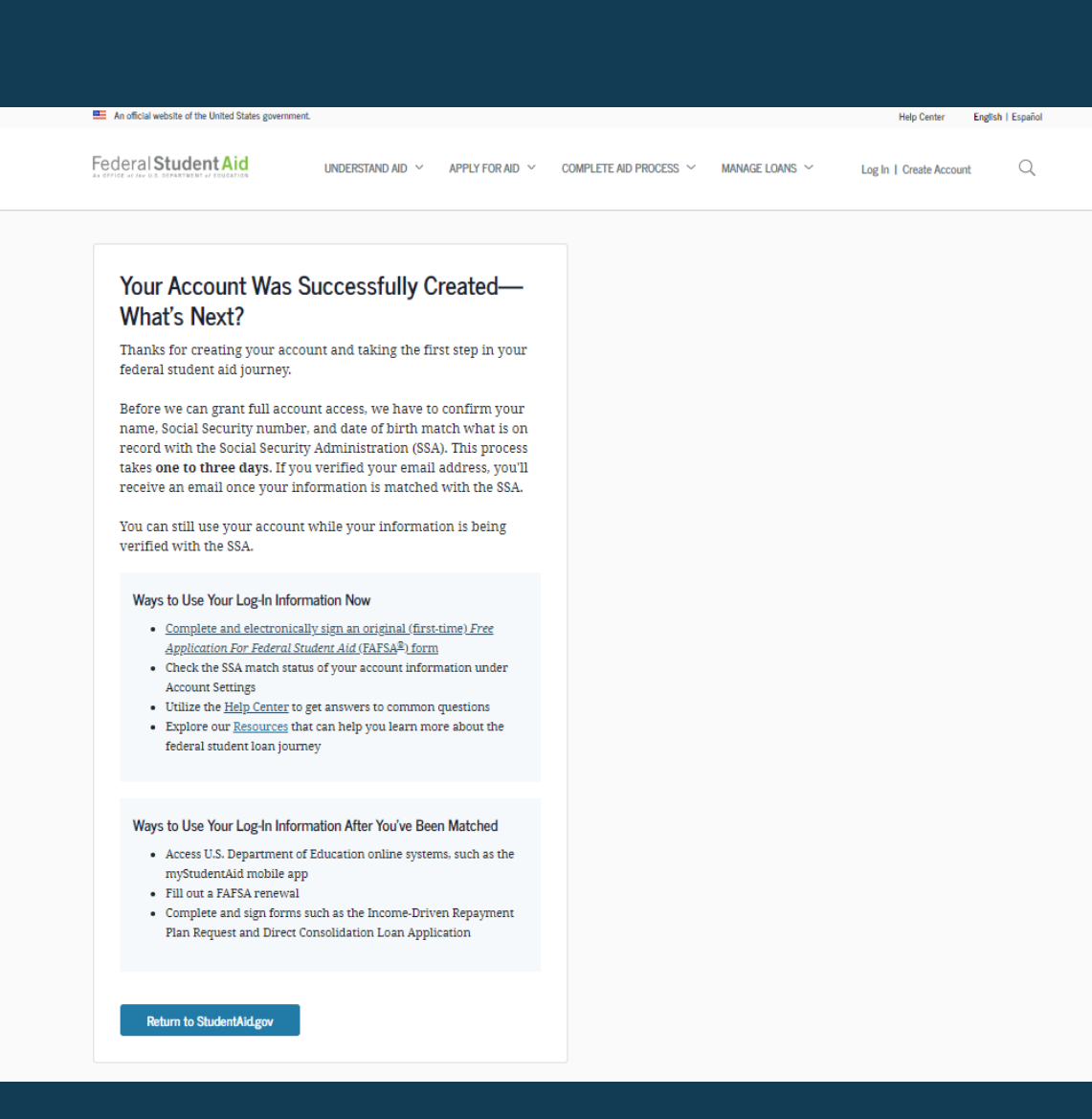

# SOCIAL SECURITY ADMINISTRATION (SSA) MATCHING

- You should receive an email informing you of the results of the SSA review. If you didn't provide an email when creating your account, you can check the status on the "Personal Information" page at StudentAid.gov\settings\edit-information\personalinformation.
- If there is an issue, log in to your "Account Settings" at StudentAid.gov/settings and review/update your profile info. If your info is correct, you'll need to contact the SSA. To find your local SSA office, call 1-800-772-1213 or go to ssa.gov.

------ Forwarded message ------From: FSA ID Information <<u>FSA-ID@ed.gov</u>> Date: Fri, Feb 21, 2020 at 10:03 AM Subject: Your Social Security Administration Results - Successful To: <<u>fnamelnametesting@gmail.com</u>>

#### Dear Fname6,

Your Social Security Administration (SSA) match was completed and your personal information confirmed.

Ways to Use Your Log-In Information Now That You've Been Matched

- · Access U.S. Department of Education online systems, such as the myStudentAid app
- Fill out a Free Application for Federal Student Aid (FAFSA<sup>®</sup>) renewal
- Complete and sign forms, such as the Income-Driven Repayment Plan Request or the Direct Consolidation Loan Application

If you have any questions or need help, visit the StudentAid.gov Help Center.

Thank you,

U.S. Department of Education

Federal Student Aid

This mailbox is unattended. Please do not reply to this message.

### WHAT CAN YOU DO TO PREPARE

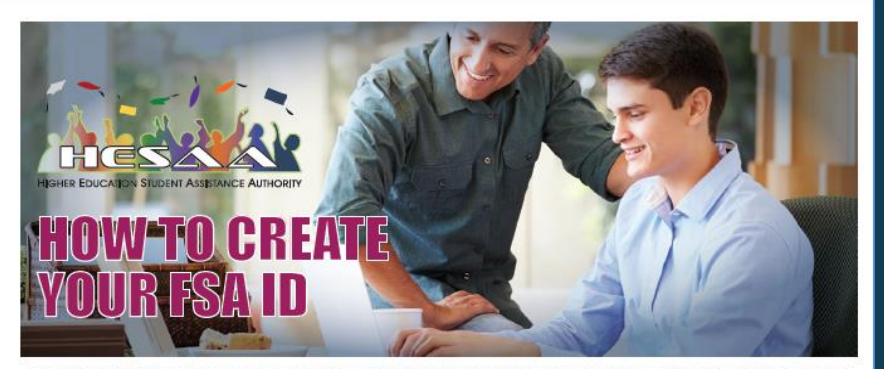

The FSA ID is a username and password for students and parent information contributors\* including undocumented parents to sign the Free Application for Federal Student Aid (FAFSA®). Note: in many cases, required information contributors will be the parent(s) of a dependent student. The FSA ID is your legal signature and shouldn't be created or used by anyone other than you - not even your parent, your child, a school official, or a loan company representative. You'll use your FSA ID every year you fill out a Free Application for Federal Student Aid FAFSA® form and for the lifetime of your federal student loans.

#### HOW TO GET STARTED

You will need to create your FSA ID at least one week prior to starting the FAFSA®Go to www.studentaid.gov/fsa-id/sign-in/landing Click the "Create Your FSA ID Now" button

#### CREATE YOUR FSA ID (USERNAME AND PASSWORD)

Email: A <u>verified email address</u> is required for each information contributor\* to establish their account. An email address can be associated with only one FSA ID (student and contributor\* cannot have the same email address). You must have access to this email account.

Username: Don't include personal info such as date of birth or name. If you see a message "The username you entered is already in use," then someone has already used that username

#### PROVIDE PERSONAL IDENTIFICATION INFORMATION

Enter your name, date of birth, Social Security number (SSN), or Individual Tax Identification Number (ITIN), contact information, and challenge questions and answers. Make sure your Social Security or ITIN number, date of birth, and name match what's on your Social Security card or ITIN. Identity match is required for each contributor' to verify FSA ID.

A Knowledge Based Identity Verification Process will be performed for those without a Social Security number or ITIN

\* Contributor: any individual required to provide signature and consent on the FAFSA® form, including the student; the student's spouse; a biological or adoptive parent; or the parent's spouse (stepparent).

number. Users without a SSN or ITIN who enter all zeros, will complete a knowledge-based identity verification process. Continue with contact information and complete the challenge questions and answers.

If an individual cannot verify identify through the Knowledge-based identify verification process, contact Federal Student Aid and submit documentation to verify identify. If neither process works, the student and contributor\*(s) must complete and submit a paper FAFSA<sup>®</sup>.

#### PROVIDE PROFILE INFORMATION

Confirm information you entered previously and provide additional information. Make sure your information is correct; any errors could result in a delay or problem in your receiving financial aid (or in the repayment of your federal student loans).

#### YOUR FSA ID IS CREATED!

Your FSA ID was created. You'll receive a confirmation email and a one-time back up code. (keep your back up code in a secure place, used when two step verification fails at log in).

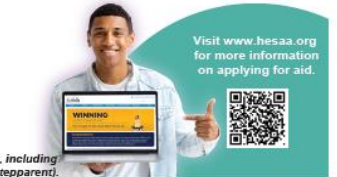

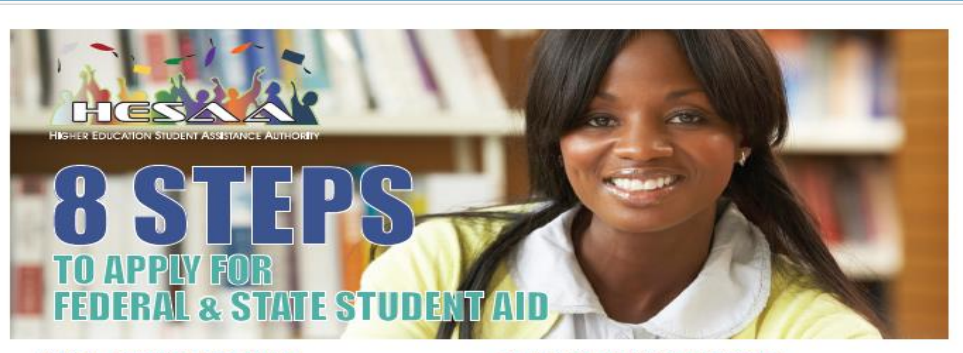

#### STEP1 - RECEIVE FREE HELP!

Free information and help available from: Your School Counselor, college, or career school HESAA – www.hesaa.org/Pages/FAFSA.aspx or 609-584-4480 US Department of Education – www.ed.gov or 1-800-4-fed-Aid (1-800-433-3243) Free help is available any time during the application process! Please Note: You should never have to pay for help.

#### STEP 2 - KNOW YOUR 2024-2025 DEADLINES!

New Jersey State Deadlines First-time NJ State Grant Applicants Fall/Spring Applicants – September 15, 2024 Spring Only – February 15, 2025 Renewal Tuition Ald Grant Recipients April 15, 2024 Federal Deadlines Complete the FAFSA® between December 2023 and June 30, 2025 of the following year (no exceptions to either date) BUT apply as soon as possible. To meet deadlines apply online at www.studentaid.gov

Your college may have deadlines too.

#### STEP 3 - CREATE A FEDERAL STUDENT AID (FSA) LOGIN

Create your user ID and Password by going to www.studentaid.gov/fsa-id/sign-in/landing and create an FSAID. The student and all information contributors" will need to create their own FSA ID at this website. Note: in many cases, required information contributors will be the parent(s) of a dependent student. All parties will use their login to access the FAFSA® at www.studentaid.gov, and connect to their Federal Tax Information (FTI) and sign the FAFSA®.

#### **STEP 4 - COMPLETE YOUR FAFSA**

To start your FAFSA® go to www.studentaid.gov. The student will login with their FSA ID. Provide consent for the IRS to use their Federal Tax Information (FTI) to complete the FAFSA® If you are unable to use FTI, you will need to collect your 2022 tax returns and other records of income and complete a paper FAFSA. NJ Dreamers must complete the NJ Alternative Application only. Go to www.hesaa.org/Pages/NJAlternativeApplication.aspx to complete your application.

\* Contributor: any individual required to provide signature and consent on the FAFSA® form, including the student; the student's spouse, a biological or adoptive parent; or the parent's spouse (stepparent).

#### STEP 5 - YOUR FAFSA RESULTS!

The U.S. Department of Education will display your FAFSA<sup>®</sup> Submission Summary (FSS) – the result of processing your FAFSA<sup>®</sup>. Review your FSS, If required, you can submit corrections online at www.studentaid.gov. Your complete FSS will contain your Student Aid Index (SAI) which determines your federal student aid eligibility.

#### STEP 6 - YOUR NJ STATE AID RESULTS!

HESAA will send an email to the email address listed on the FAFSA<sup>®</sup> which will contain your NJ State/HESAA ID. You will be instructed to create a NJFAMS User ID and password to log into your NJFAMS Student Portal. You can find your "To Do List" and "Award and Eligibility" information as well as other functions to assist you with your state aid process.

#### **STEP 7 - VERIFY YOUR ANSWERS!**

If you are selected for federal verification, your school's financial aid office will ask you to submit tax returns and other documents, as appropriate. Be sure to meet the school's deadlines. (To request an IRS tax return transcript go to www.irs.gov - it's free) The State of New Jersey may also request documents to verify information reported on the FAFSA<sup>®</sup>, HESAA will ask you to submit a tax return transcript and other documents as appropriate. To request an IRS tax return transcript go to www.irs.gov - it's free

#### STEP 8 - GET AWARD QUESTIONS ANSWERED!

All Students: Go to your college financial aid portal about the aid being offered. First-Time Applicants: Review award letters from schools to

compare amounts and types of aid being offered. Decide which school to attend based on a combination of (a) how well the school fits your needs and (b) its affordability after all aid is taken into account.

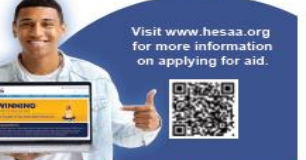

# THANK YOU!

Customer Care Contact
<u>customercare@hesaa.org</u> 1-800-792-8670

**HESAA Services** Websites

- <u>www.hesaa.org</u>
- <u>www.njgrants.org</u>
- www.njfams.hesaa.org
- <u>www.njclass.org</u>

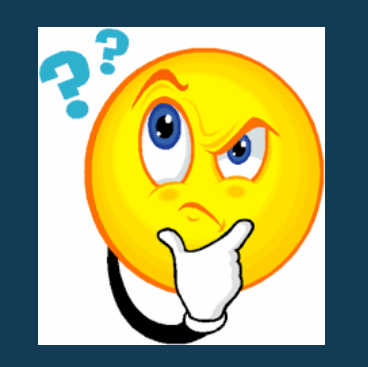

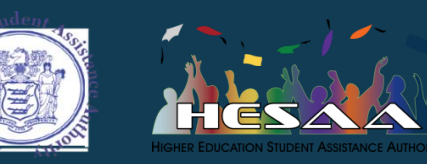

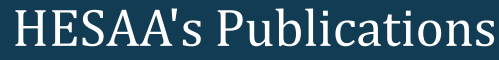

https://www.hesaa.org/Pages/HESAAPublications.aspx

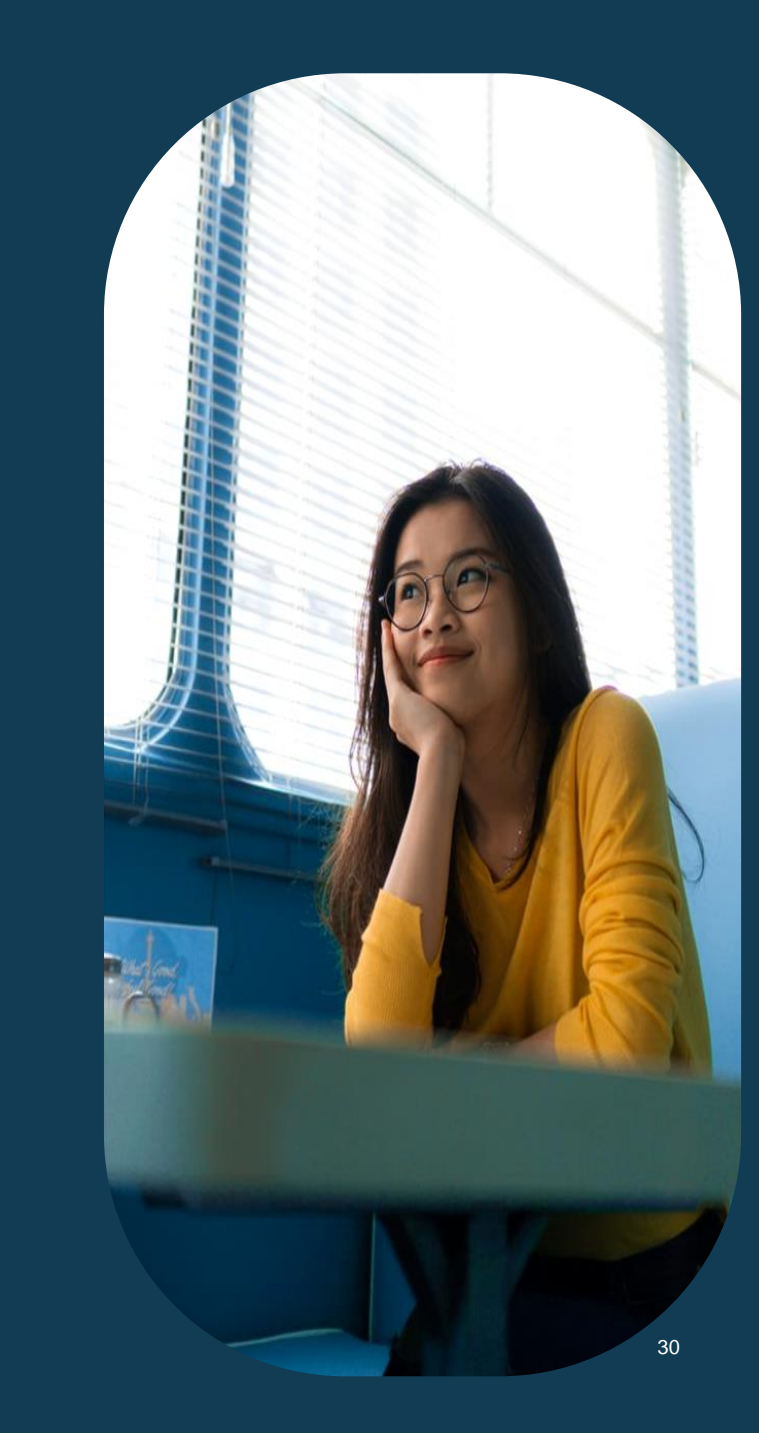